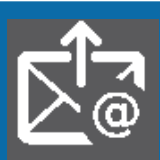

## + simple et + sûr pour toutes vos demandes !

**Dans votre espace particulier**, vous disposez d'une messagerie qui vous permet de communiquer avec votre service gestionnaire en toute sécurité pour vos demandes concernant :

> un justificatif de paiement de vos impôts

impots.gouv.f

un site de la direction aénérale des Finances publiques

- > une erreur sur le montant qui vous a été prélevé à la source ou sur le calcul de vos impôts
- > une question générale sur le prélèvement à la source
- > un problème sur un paiement, notamment une demande de délai en cas de difficultés

Á noter : Signalez tout changement de situation de famille (mariage, naissance...) dans votre espace particulier via le service « Prélèvement à la source ».

> consultez les fiches : <u>Changement de situation de famille</u>, <u>J'ai besoin d'une copie d'avis d'impôt</u> <u>Je signale un changement d'adresse/d'e-mail</u> ou <u>Je crée mon espace particulier</u>

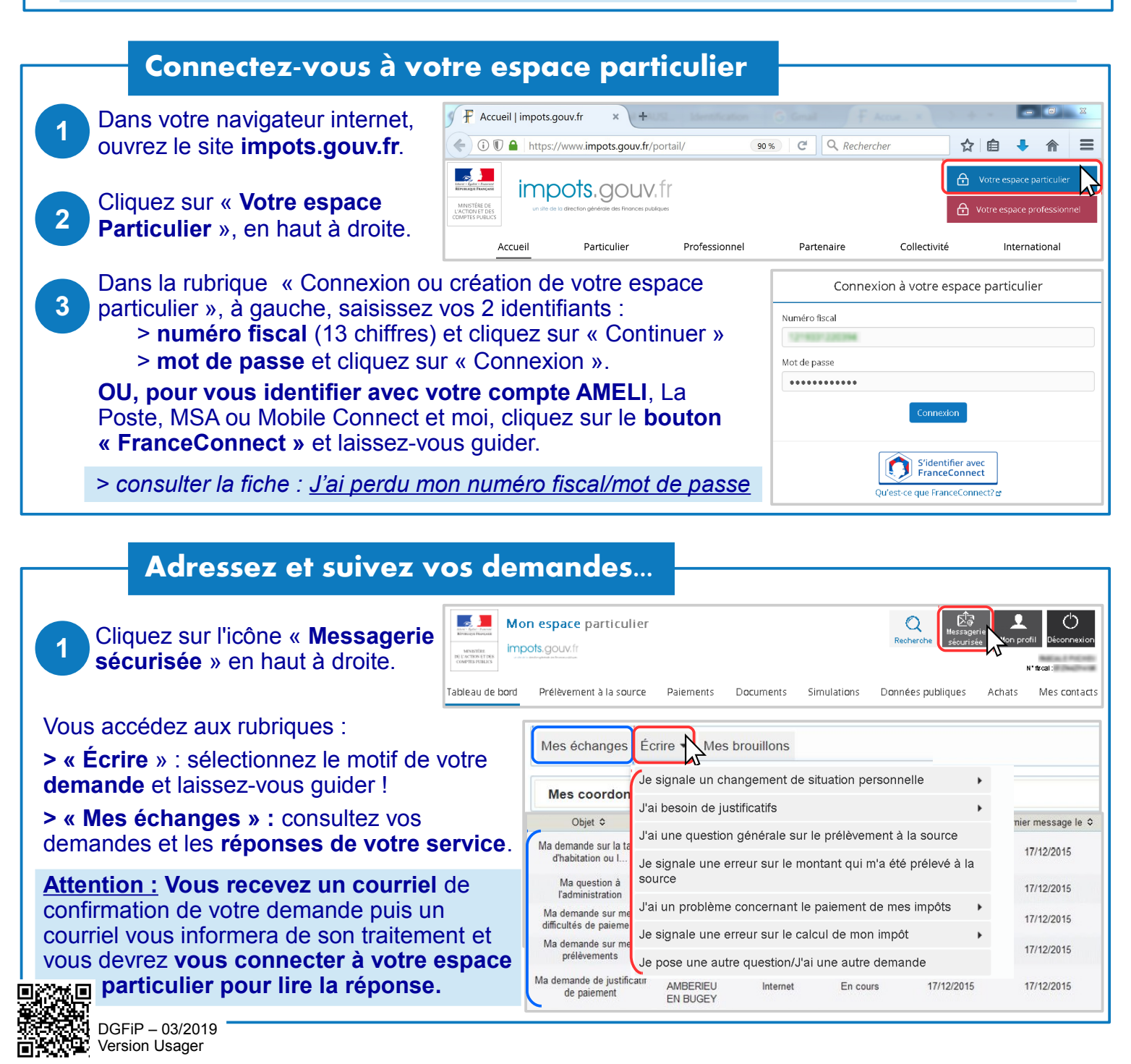

## Pour demander un justificatif de paiement...

1

2 3

2

| Dans la rubrique « Écrire », sélectionnez « <b>J'ai besoin de</b><br><b>justificatifs</b> » puis « Je désire un justificatif de paiement ».<br>Choisissez l'impôt concerné puis l'année d'imposition dans les<br>menus déroulants. Cliquez sur « Valider cet avis et continuer ».<br>Cochez le justificatif souhaité, par exemple « Bordereau de<br>situation ». Cliquez pour « Valider » puis « Envoyer ».                                                                | <ul> <li>Veuillez sélectionner l'impôt concerné * </li> <li>Impôt sur le Revenu et prélèvements sociaux </li> <li>Veuillez sélectionner l'année d'imposition concernée * </li> <li>2017 Revenus 2016 </li> <li>Sélectionnez le type de justificatif de paiement demandé : </li> <li>Bordereau de situation des paiements</li> <li>Extrait de rôle</li> <li>Échéancier/Plan de règlement</li> <li>Main levée d'avis à tiers détenteur</li> <li>Attestation de paiement</li> </ul> |  |  |
|----------------------------------------------------------------------------------------------------|----------------------------------------------------------------------------------------------------|--|--|
| À noter : Un bordereau de situation reprend toutes vos impositions des 3 dernières années.                                                                                                    |                                                                                                    |  |  |
| Pour signaler une erreur<br>sur le montant qui a été prélevé à la source :<br>Dans la rubrique « Écrire », sélectionnez « Je signale une erreur<br>sur le montant qui m'a été prélevé à la source ». Choisissez la<br>période concernée dans le menu déroulant (année puis mois).<br>Cochez « Prélèvement par un tiers collecteur » (salaires,<br>pensions) ou « Acompte » (prélevé sur votre compte bancaire).                                                            | • Precisez la période concernée *  • Janvier • Motif de la demande *  • Prélèvement par un tiers collecteur • Acompte OU • Veuillez sélectionner l'année d'imposition concernée *  2017 Revenus 2016                                                                                                    |  |  |
| OU sur le calcul de vos impôts :<br>Sélectionnez « Je signale une erreur sur le calcul de mon<br>impôt » puis l'impôt concerné (impôt sur le revenu, taxes<br>locales). Choisissez l'année d'imposition dans le menu<br>déroulant puis cliquez sur « Valider cet avis et continuer ».<br><u>Attention :</u> Votre réclamation n'est pas suspensive de<br>paiement. Vous pouvez demander un sursis de paiement :<br>le report du paiement jusqu'à la décision définitive de | Objet de la demande *      Nombre de caractère(s) restant(s) 4000.      Demande de sursis de paiement @      Attention, une réclamation n'est pas suspensive de paie Cette demande sera examinée par le comptable public. De Montant pour lequel le sursis est demandé :                                                                                                    |  |  |

le report du paiement jusqu'à la décision définitive de l'administration. Cochez la case et saisissez le montant de tout ou partie de l'imposition contestée, et des pénalités éventuelles.

Saisissez l'objet de votre demande. Vous pouvez ajouter un document avant de « Valider ».Vérifiez le résumé et « Envoyer ».

## Pour demander un délai de paiement...

| 1 | Dans la rubrique « Écrire », sélectionnez « <b>J'ai un problème</b><br>concernant le paiement de mes impôts » puis « J'ai des<br>difficultés pour payer ».                                                                                                    | M<br>D<br>A          |
|---|----------------------------------------------------------------------------------------------------|----------------------|
| 2 | Choisissez l'impôt concerné puis l'année d'imposition dans les menus déroulants. Cliquez sur « Valider cet avis et continuer ».                                                                                                    | •                    |
| 3 | Saisissez votre demande :<br>> le <b>montant</b> de l'impôt concerné<br>> la <b>durée de l'étalement</b> demandé en mois (maximum 6 mois)<br>> la <b>date</b> du 1er versement mensuel (échéance)<br>> les <b>raisons</b> de vos difficultés (familiales ou professionnelles)<br>et indiquez éventuellement les autres impositions concernées<br>> nom et adresse de votre employeur (caisse de retraite, pôle emploi)<br>> vos coordonnées bancaires (RIB) pour payer par prélèvement<br>mensuel. Sinon, choisissez un autre moyen de paiement.<br>Vous pouvez ajouter un document avant de « Valider ».<br>Vérifiez le résumé de votre demande et « Envoyer ». | No<br>No<br>Pr<br>Bl |
|   | Attention : Tout impôt doit être payé avant la date limite de paiement. L'octroi d'un délai de paiement est exceptionnel.                                                                                                    | •                    |

| Échéancier soul                      | naité : | 0      |              |           |             |
|--------------------------------------|---------|--------|--------------|-----------|-------------|
| Montant à régler                     |         |        |              | €         |             |
| Durée demandée                       | 3       | -      | Mois         |           |             |
| A compter du                         |         |        |              |           | (date de    |
| Origine des diffi                    | cultés  | de pa  | iement * 🔞   | )         |             |
|                                      |         |        |              |           |             |
|                                      |         |        |              |           |             |
| Nombro do coroctó                    | ro(c)   | rector | t(c) 4000    |           |             |
| Nombre de caracte                    | ne(s)   | restan | n(S) 4000.   |           |             |
| <ul> <li>Nom et adresse</li> </ul>   | de l'e  | employ | eur, de la c | aisse de  | retraite, c |
|                                      |         |        |              |           |             |
| L                                    |         |        |              |           |             |
| <ul> <li>Paiement par pr</li> </ul>  | élève   | ments  | sur le comp  | te bancai | re?* 🕐      |
| 🔿 oui 🔵 nor                          | 1       |        |              |           |             |
| <ul> <li>Coordonnées ba</li> </ul>   | ancair  | es 🔞   |              |           |             |
| Nom du titulaire                     |         |        |              |           |             |
| Prénom du titulaire                  |         |        |              |           |             |
|                                      |         |        |              |           | _           |
| IBAN                                 | _       |        |              |           |             |
| BIC                                  |         |        |              |           |             |
| <ul> <li>Si nécessaire, a</li> </ul> | joutez  | des d  | documents    |           |             |
|                                      |         |        |              |           |             |
| + Ajouter un d                       | ocum    | ent    |              |           |             |

€

Pénalités

Si nécessaire, ajoutez des documents

+ Ajouter un document

Téléchargez l'application mobile « impots.gouv » gratuite sur Google Play ou l'App Store !